Win10の無線 LAN でインターネットに接続出来ない異常を解消する。

昨日まで正常にインターネットに繋がっていたのに、何故か接続できなくなった。 時々、有りますね。まずは、無線 LAN のアイコンを見ます。

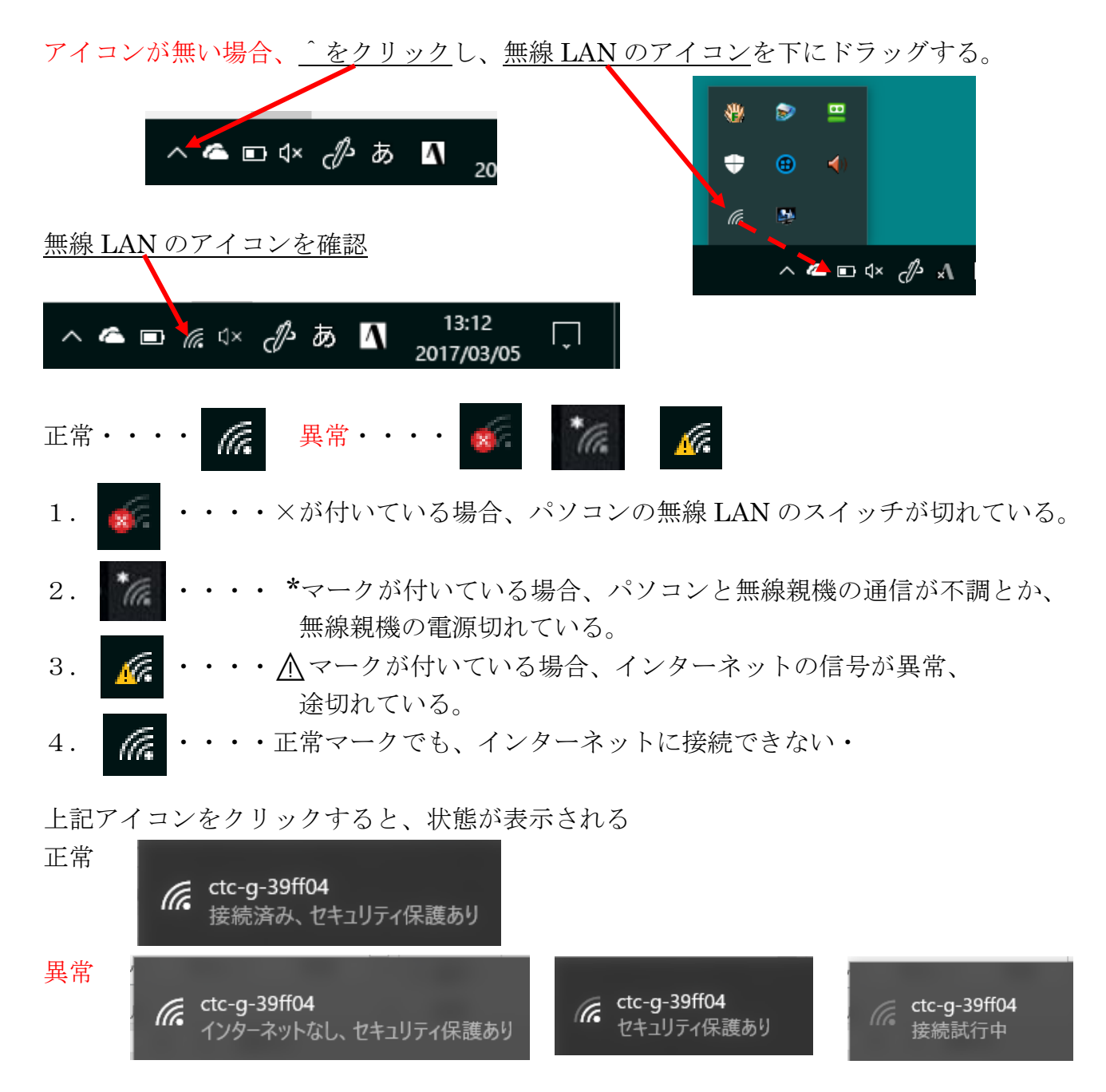

## 対応策

- 1. しばらく、じっと待つ(直ることがある)
- 2. パソコンの無線 LAN のスイッチが分かれば、入れ直す。
- 3. あれこれ、いじる前にパソコンを再起動してみる(これが一番効果有り)
- 4. 無線 LAN 親機の電源コードを抜いて、20数えてから、再度入れる
- 5.. インターネット契約先に聞く(意外と効果がある)
- 以上、5項目で大概の不調は解消されます。それでダメなら、色々、いじりましょう。